### PROGRAMIRANJE MIKROKONTROLERA

Programiranje mikrokontrolera u asembleru predstavlja optimalan nacin programiranja sa stanovišta iskorišćenja ograničenih ugrađenih resursa, kao na primer, programske memorije i dr. S druge strane za složenije projekte program napisan u asembleru može biti komplikovan za čitanje i razumevanje. Zato se danas mikrokontroleri programiraju u višim programskim jezicima, a najpoznatiji i najčešce korišćeni je programski jezik C.

Pretpostavkom da student poseduje osnovna znanja o programskom jeziku C i o

njegovim osnovnim strukturama podataka. Takođe, pretpostavlja se znanje tzv. ANSI C-a. Efikasnost programiranja je povećana i zbog upotrebe elemenata strukturalnog programiranja i širokog skupa operatora.

## Proširenja za standardni ANSI C jezik

- Arhitektura 8051 podržava nekoliko fizički odvojenih memorijskih prostora i delova za smeštanje programa. Postoje memorijski prostori koji omogućavaju:
- čitanje ali ne i upis
- upis i čitanje
- upis i čitanje ali brže u odnosu na ostale memorije
- Memoriji za podatke se brzo pristupa jer se koristi 8-bitna adresa. Za pristup internoj memoriji se koriste tri razlicita memorijska tipa:
- data oznacava da se pristupa internoj memoriji podataka uz direktno adresiranje, Što omogucava brz pristup (128B).
- idata označava da se pristupa celoj memoriji za podatke (256B) uz indirektno adresiranje.
- bdata označava da se pristupa lokacijama ukupne velicine od 16 bajtova koje se mogu adresirati po bitovima.
- xdata da se može pristupiti bilo kojoj lokaciji unutar memorijskog prostora (64k) i koristi se kod large memorijskog modela.
- pdata oznacava de se pristupa samo jednoj stranici velicine 256 bajta od spoljašnje memorije za podatke. Ovaj tip se koristi kod compact memorijskog modela.

#### C51 koristi tri memorijska modela:

- Small Model Kod ovog modela, sve promenljive, podrazumevano, se nalaze u unutrašnjoj memoriji za podatke 8051 sistema tj. koristi se data memorijski tip. Kod ovog modela, promenljivama se pristupa na efikasan nacin. Medutim, sviobjekti koji nisu eksplicitno postavljeni u nekom drugom memorijskom prostoru,moraju da se uklope u okviru unutrašnjeg RAM-a koji je sam po sebi vrlo mali.
- Compact Model Kod ovog modela, podrazumevamo, sve promenljive se nalaze u jednoj stranici spoljašnje memorije za podatke tj. koristi se memorijski tip pdata. Ovaj model može obezbediti maksimalno 256 bajtova promenljivih, jer se koristi indirektno adresiranje kroz registre R0 i R1.
  - Large Model Kod ovog modela, sve promjenljive se nalaze u spoljašnjoj memoriji za podatke (do 64k prostora) tj. koristi se xdata memorijski tip.
     Pristup memoriji kod ovog modela ja u odnosu na ostale modele najsporiji i neefikasan, narocito kod promjenljivih koje sadrže nekoliko bajtova.

-Familija 8051 mikrokontrolera sadrži poseban memorijski prostor za pristup specijalnim funkcijskim registrima (Special Function Registers - SFRs). Ovi registri se koriste u programu za kontrolu tajmera, brojača, serijskog ulaza i izlaza, ulazno-izlaznih portova I periferija. Nalaze se na adresama od 0x80 do 0xFF (128 bajta) i može im se pristupati bitski, bajtovski, ili na nivou reči. Svi nazivi ovih registara su predefinisani u okviru C51 kompajlera.

| Tip podataka   | Bitovi | Bajtovi | Opseg vrednosti                  |
|----------------|--------|---------|----------------------------------|
| <u>bit</u>     | 1      |         | 0 to 1                           |
| signed char    | 8      | 1       | -128 to +127                     |
| unsigned char  | 8      | 1       | 0 to 255                         |
| enum           | 8 / 16 | 1 or 2  | -128 to +127 or -32768 to +32767 |
| signed short   | 16     | 2       | -32768 to +32767                 |
| unsigned short | 16     | 2       | 0 to 65535                       |
| signed int     | 16     | 2       | -32768 to +32767                 |
| unsigned int   | 16     | 2       | 0 to 65535                       |
| signed long    | 32     | 4       | -2147483648 to +2147483647       |
| unsigned long  | 32     | 4       | 0 to 4294967295                  |
| float          | 32     | 4       | ±1.175494E-38 to ±3.402823E+38   |
| <u>sbit</u>    | 1      |         | 0 or 1                           |
| <u>sfr</u>     | 8      | 1       | 0 to 255                         |
| <u>sfr16</u>   | 16     | 2       | 0 to 65535                       |

### Struktura C programa za mikrokontrolere familije 8051

- Prvi red programa ( sadrži direktivu #include za čitanje (ubacivanje) izvornog fajla sa deklaracijama za odgovarajuci mikrokontroler. U toku kompajliranja, fajl naveden u direktivi #include se ubacuje u osnovni fajl (u ovom slucaju u main.c). Pored #include značajna direktiva je i #define kojom se definiše makro ili konstanta. Na primer:
- #include<math.h> //ukljucenje matematickih funkcija
- #include<reg51.h> //ukljucenje adresa portova, registara i specijalnih
- bita u memoriji
- #define PI 3.14159 /\* definisanje konstante PI, sada se u programu
- svuda piše PI a kompajler zna da je to broj 3.14159 \*/
- #define Timer0H 0xE4 //Konstanta u kodu Timer0H se zameni sa vrednošcu
- $= 0 \times E4$
- #define Timer0L 0xF0
- Treba zapaziti da je u programu main.c promenljiva i definisana kao unsigned char, što znači da je osmobitna. Kako port P1 ima osam nožica, vrednost koja mu se pridružuje mora biti osmobitna tj. u intervalu od 0 do 255. Pojedinim nožicama porta P1 pristupa se pisanjem P1^x gde x oznacava broj nožice (npr. P1^2=0), gde je x u opsegu od 0 do7.Ovo je bio jednostavan primer programa napisanog u C programu.

### **KEIL UVISION 3**

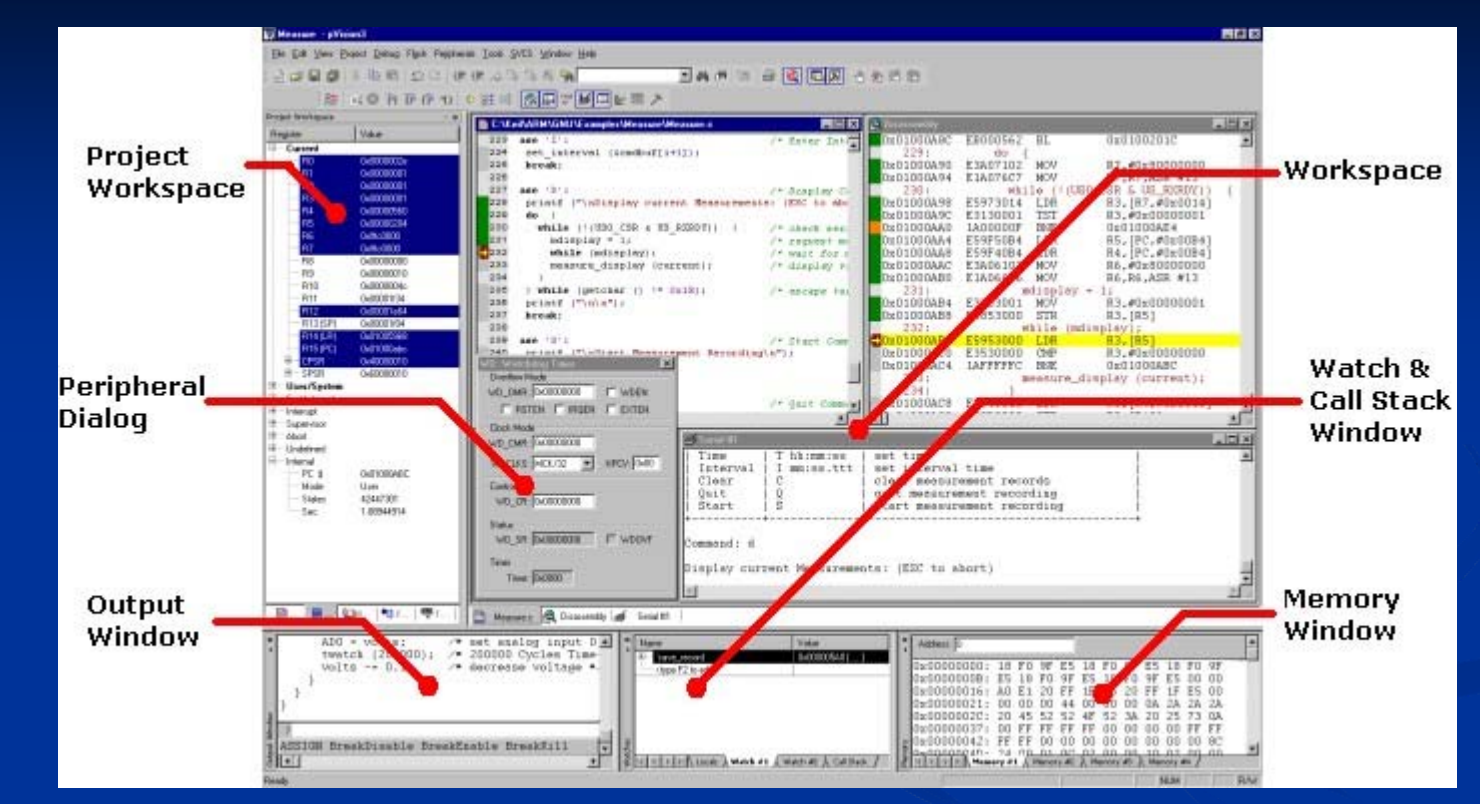

-Project Workspace vam daje pristup:Datoteci i grupi u okviru projekta,CPU registrima ,Alatima,Tekstualnim predlozima za najčešće korišćene blokove teksta. -Funkcija u projektu za brzu navigaciju

-Output Window daje poruke o grešci i brz pristup

-Memory Window daje pristup memoriji

-The Watch & Call Stack prozor vam omogućava pregled i izmenu programa i prikazuje trenutnu funkciju poziva stabla.

-Radni prozor se koristi za uređivanje datoteka,

-Peripheral Dialog će vam pomoći da proverite status periferija.

→Kada koristite Keil µ Vision3, projekt razvoja ciklusa je otprilike isti kao što je za bilo koji drugi softver.

1-Izradi projekt,odaberi ciljni čip iz baze podataka i konfiguriši(podesi) postavke alata. 2-Napravi source(izvornu) datoteku u C.

3-Izradi dokumentaciju korišćenjem projekt menadžera.

4-Ispravi greške u izvornu datoteku.

5-Ispitaj povezane aplikacije.

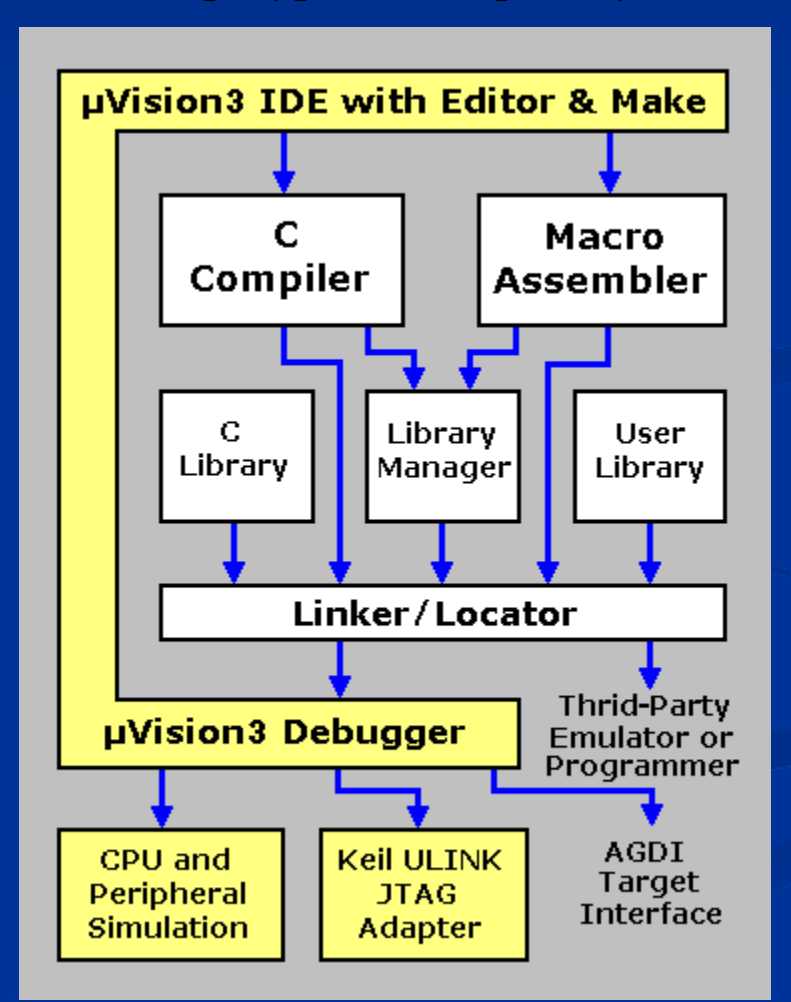

### Status Bar

-Status Bar prikazan na ekranu prikazuje poruke i informacije o trenutnim

μ Vision komandama i druge informacije kako je objašnjeno u nastavku:

| Simulation | Sec.: 0.00000378 | L:126 C:21 | CAP | NUM   | SCRL    | OVR   | R/W  |
|------------|------------------|------------|-----|-------|---------|-------|------|
| Debug      | Execution        | Cursor     | E   | Edito | or and  | Keyb  | oard |
| Channel    | Time             | Position   |     | Statu | us Info | ormat | ion  |

→Debug Channel prikazuje aktivan alat za ispravljanje i prikazuje ime ili simulacije kada je program testiran.

→Vreme izvršenja prikazuje vreme trajanja simulacije.

→Pozicija kursora pokazuje trenutnu poziciju u editor datoteci (L: broj linija, C: broj kolona).

→Keyboard Editor prikazuje informacije:

CAP:tipka je trenutno unutar tastature za velika slova. NUM: tipka je trenutno u NUM LOCK statusu. SCRL: tipka je trenutno u zaključanom stanju. OVR: označava pisanje preko editor načina koji zamenjuje znakove kao što ste upisali. R / W čitanje / pristup pisanju;R / O read-only pristup-sprečava modifikacije iz teksta.

### Logički analizator

## -μ Vision3 Logic Analyzer daje grafički prikaz promene vrednosti varijable(promenljive) ili VTREGs koje ste naveli.

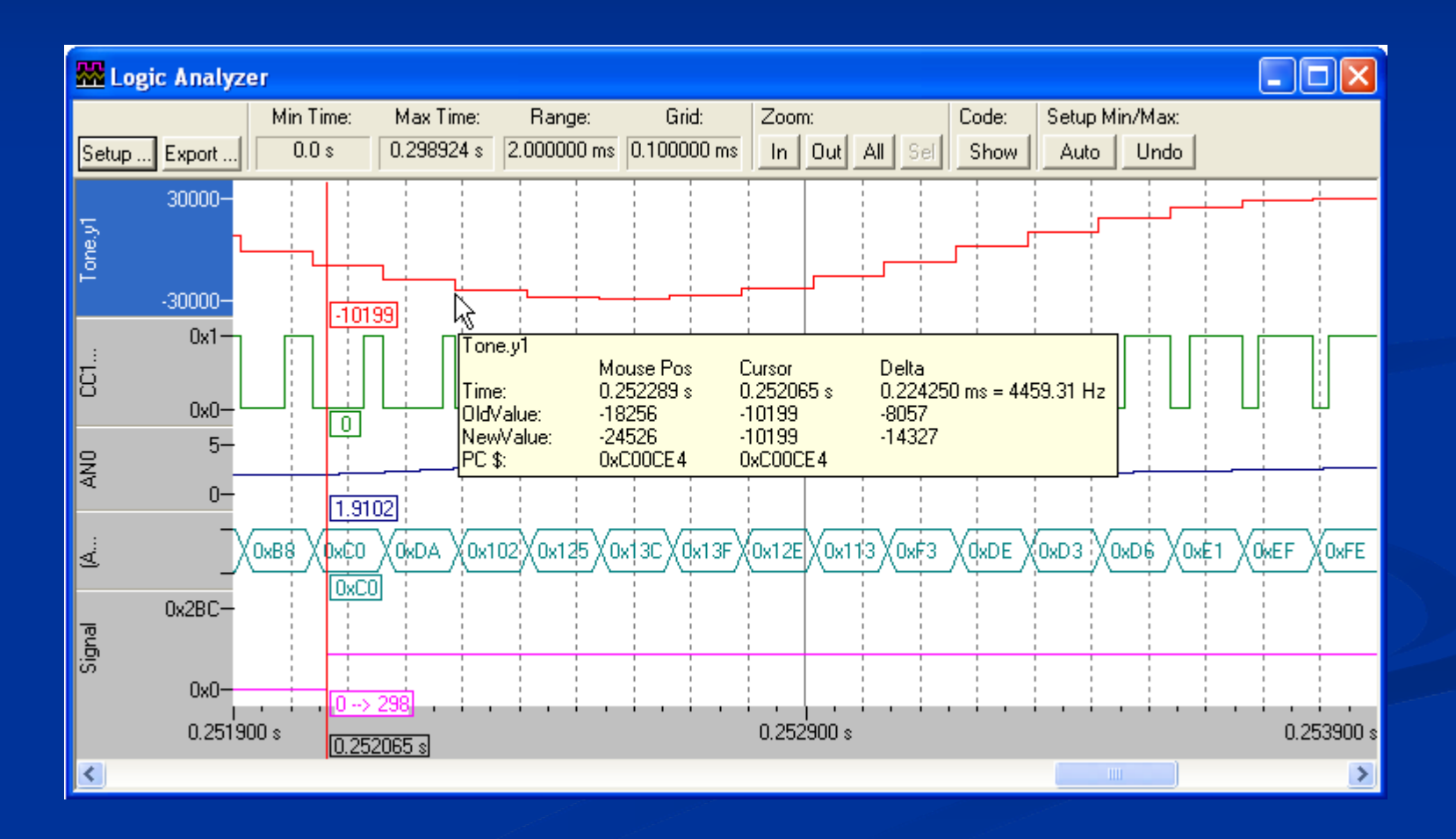

### Memorijski prozor

Memory prozor prikazuje sadržaj u raznim područjima memorije. Do četiri različita područja može se pregledati u različitim stranicama. U kontekstu

meni vam omogućava izbor dozvoljenog izlaznog formata.

| M | emory         |          |        |                 |     |           |           |         |      |       |      | × |
|---|---------------|----------|--------|-----------------|-----|-----------|-----------|---------|------|-------|------|---|
|   |               |          |        |                 |     |           |           |         |      |       |      |   |
|   | Address: main |          |        |                 |     |           |           |         |      |       |      |   |
|   |               |          |        |                 |     |           |           |         |      |       |      |   |
|   | 00024178:     | E276     | 0400   | E376            | 04  | 00 E366   | F7FF      | B6E6    | 0080 | B7E6  | 0000 |   |
|   | 0002418C:     | 5AE6     | 0040   | D8E6            | 80  | 11 2AE6   | F63C      | 28E6    | F63C | CEE6  | 0044 |   |
|   | 000241A0:     | 88BF     | A8E6   | 0040            | Df  | DD DODC   | 4072      | 0003    | 2200 | F8E6  | 4418 |   |
|   | 000241B4:     | OOCA     | 3390   | F9E0            | F . | Decimal   |           |         |      | heon  | 1080 |   |
|   | 000241C8:     | 86CO     | 86F4   | B01C            | 8   | Unsigned  |           |         | •    | Cha   | ne   |   |
|   | 000241DC:     | 4DFO     | 84CO   | 84F4            | В   | Signed    |           |         | •    | 🖌 Int |      |   |
|   | 000241F0:     | 84F4     | B01C   | F847            | 0   |           |           |         |      | Lor   | na   |   |
|   | 00024204:     | OOBD     | 20EA   | 430E            | 8   | Ascii     |           |         |      | poro  | 7420 |   |
|   | 00024218:     | 8229     | 6B2D   | 8129            | 3   | Float     |           |         |      | β500  | OOCA |   |
|   | 0002422C:     | 40E2     | E4FO   | FE46            | F:  | Double    |           |         |      | þoca. | 4634 | Ţ |
|   |               | emory #1 | Memory | /#2 <u>\</u> Me | moi | Modify Me | mory at 0 | 00241A6 |      | POFF  | 1000 |   |

### Serijski Window

μ Vision3 nudi dva serijska prozora za serijski ulaz i izlaz. Serijski izlaz

podataka iz simuliranog CPU je prikazan u ovom prozoru.

| 🚄 Serial #1                                                                                                    |                                                          |
|----------------------------------------------------------------------------------------------------|----------------------------------------------------------|
| <pre>+**************** REMOTE   This program is a simple   the AT91M55800A and record   and the voltage on the + command -+ syntax   Read   R [n]   Display   D   Time   T hh:mm:ss   Interval   I mm:ss.ttt   Clear   C   Quit   Q   Start   S</pre> | MEASUREMENT RECORDER *********************************** |
| Command:                                                                                                    | ✓ Ascii Mode<br><u>H</u> ex Mode<br><u>C</u> lear Window |

## Stvaranje jednog projekta u uVision 3

### Pokrenite Keil uVison3 program.

| 🕎 µVision 3                  |                                   |                         |                     |               | - 7 🛛            |
|------------------------------|-----------------------------------|-------------------------|---------------------|---------------|------------------|
| Eile Edit View Project Debug | Flash Peripherals Tools SVCS Wind | ow <u>H</u> elp         |                     |               |                  |
| 1 🖆 😅 🖬 🎒 👗 🖻 🛍              | <u>2</u> 2   律律 / % % %           | <b>A</b>                | - M (M   ← → (M   ⊕ | @ 🖪 🔊 🕘 🛞 🖉 🖉 | ŋ                |
| *****                        | ·                                 | 🛔 🗟 🚍                   |                     |               |                  |
| Project Workspace 🚽 🗙        |                                   |                         |                     |               |                  |
|                              |                                   |                         |                     |               |                  |
|                              |                                   |                         |                     |               |                  |
|                              |                                   |                         |                     |               |                  |
|                              |                                   |                         |                     |               |                  |
|                              |                                   |                         |                     |               |                  |
|                              |                                   |                         |                     |               |                  |
|                              |                                   |                         |                     |               |                  |
|                              |                                   |                         |                     |               |                  |
|                              |                                   |                         |                     |               |                  |
|                              |                                   |                         |                     |               |                  |
|                              |                                   |                         |                     |               |                  |
|                              |                                   |                         |                     |               |                  |
|                              |                                   |                         |                     |               |                  |
|                              |                                   |                         |                     |               |                  |
|                              |                                   |                         |                     |               |                  |
| ×                            |                                   |                         |                     |               |                  |
| ð.                           |                                   |                         |                     |               |                  |
| Mob                          |                                   |                         |                     |               |                  |
| out Wir                      |                                   |                         |                     |               | -1               |
| Build ( Comm                 | and $\lambda$ Find in Files /     |                         | 4                   |               | <b>\</b>         |
|                              |                                   |                         |                     |               | OVR R/W          |
| 🧃 start 🛛 🖾 🍯 🔣              | 0 🥦 🕽 😇 🕘 🖉 🏷 😭                   | displej - µVision3 - [D | W µVision3          |               | SR 🚆 🍼 🕒 🎲 21:38 |

# Kreirajte novi dizajn projekta. Odaberite novi projekt iz padajućeg menija

| 🕎 µVision 3                    |                                                                                                    |                                  | - 7 🛛                              |
|--------------------------------|----------------------------------------------------------------------------------------------------|----------------------------------|------------------------------------|
| <u>File E</u> dit <u>V</u> iew | Project Debug Flash Peripherals Tools SVCS Window                                                                                                    | Help                             |                                    |
|                                | New µ⊻ision Project                                                                                                    |                                  |                                    |
|                                | New Project <u>W</u> orkspace                                                                                                    |                                  |                                    |
| S (*) (*) (*)                  | Import µVision1 Project                                                                                                    | P.                               |                                    |
| Project Workspace              | Open Project                                                                                                    |                                  |                                    |
|                                | <u>Close Project</u>                                                                                                    |                                  |                                    |
|                                | Manage                                                                                                    | •                                |                                    |
|                                | Select Device for Target                                                                                                    |                                  |                                    |
|                                | Remove Item                                                                                                    |                                  |                                    |
|                                | Options Al                                                                                                    | +F7.                             |                                    |
|                                | Clean target                                                                                                    |                                  |                                    |
|                                | Build target                                                                                                    |                                  |                                    |
|                                | Rebuild all target files                                                                                                    |                                  |                                    |
|                                | 😸 Batch Build                                                                                                    |                                  |                                    |
|                                | 😸 Translate Ctr                                                                                                    | # <b>F7</b> :                    |                                    |
|                                | 👗 Stop build                                                                                                    |                                  |                                    |
|                                | 1 I:\seminar\program,\Primer.Uv2     2 C:\Documents and Settings\ZORAN\Desktop\displej.L     3 C:\Keil\C51\Examples\ADI 83x\Blinky\displej.Uv2     4 C:\Keil\C51\Examples\ADI 83x\Blinky\led displej.Uv2     5 C:\Keil\C51\Examples\ADI 83x\Blinky.Uv2     6 C:\Keil\C51\Examples\ADI 83x\Blinky.Uv2     2 C:\Keil\C51\Examples\ADI 83x\Blinky.Uv2     2 C:\Keil\C51\Examples\ADI 83x\Blinky.Uv2 | v2                               |                                    |
|                                | 8 C:\Keil\C51\RtxTiny2\Examples\Traffic\Traffic.UV2                                                                                                    |                                  |                                    |
| ×                              | 9 C: (Keil/C51/Examples/Blinky/Blinky/UV2                                                                                                    |                                  |                                    |
| ÷.                             | To c. (kei/cor/cxanples/biniky/biniky.ovz                                                                                                    |                                  |                                    |
| utput Window                   |                                                                                                    |                                  | . –                                |
|                                |                                                                                                    |                                  |                                    |
| Create a µVision ne            | w project                                                                                                    | W displat - Wision? TO W wision? | Documenti Microsof                 |
| Start                          |                                                                                                    | Manapel - Pwanto - To            | Bocomaner - Microsoft SK - V 21:30 |

Otvoriće vam se sledeći prozor koji vas pita da sačuvate(save) kod vašeg

projekta npr.na desktopu. Napišete ime projekta npr.displej.

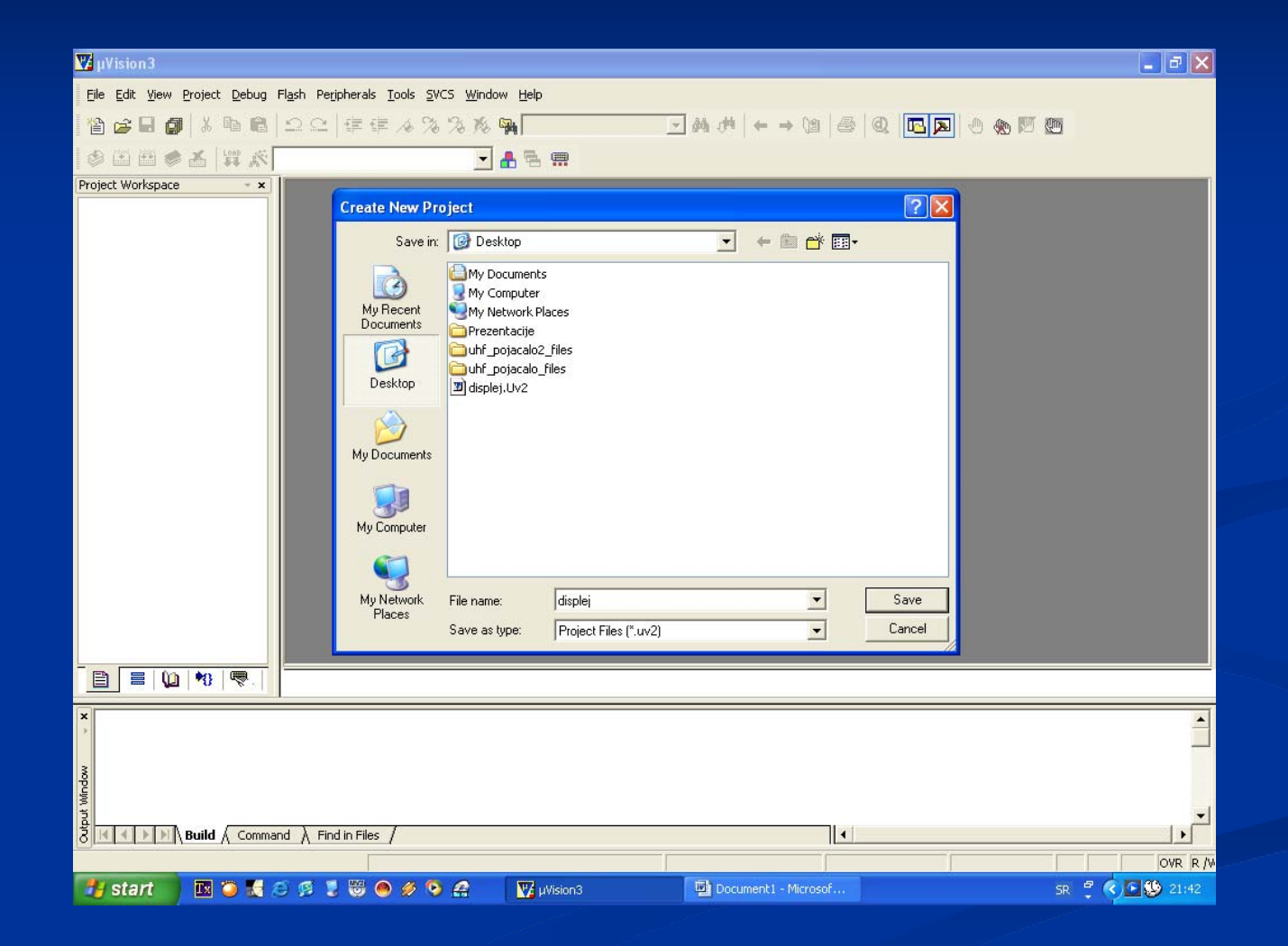

## Nakon što ste kliknuli na save(sačuvaj),otvara se prozor koji će vas pitati koji čip želite koristiti. U ovom slučaju odaberite Atmel AT89S8253 mikrokontroler kao cilj

| Select Device for Target 'Target 1'                                                                                                    |                                                                                                    | ×    |
|----------------------------------------------------------------------------------------------------|----------------------------------------------------------------------------------------------------|------|
| CPU<br>Vendor: Atmel<br>Device: AT8958253<br>Toolset: C51<br>Data base                                                                                                    | <ul> <li>Use Extended Linker (LX51) instead of BL51</li> <li>Use Extended Assembler (AX51) instead of A51</li> <li>Description:</li> </ul>                                                                                    |      |
| AT89LV52<br>AT89LV55<br>AT89S2051<br>AT89S4051<br>AT89S4D12<br>AT89S51<br>AT89S52<br>AT89S53<br>AT89S8252<br>AT89S8252<br>AT89S8253<br>AT89S8253<br>AT89S8253<br>AT89S8253<br>AT89S8253<br>AT89S8253<br>AT89T1C140<br>AT91F40416 | 8051 based Full Static CMOS controller with Three-Level Program<br>Memory Lock, 32 I/O lines, 3 Timers/Counters, 9 Interrupts Sources,<br>SPI, Watchdog Timer, 2 DPTRs, 12K Flash Memory, 2k EEPROM,<br>256 Bytes On-chip RAM |      |
|                                                                                                    | OK Cancel                                                                                                    | Help |

Pojaviće se novi prozor koji će vas pitati da li želite kopirati standard 8051 kod pokretanja u folder projekta. Osim ako ste stari korisnik, trebate kliknuti No,u suprotnom kliknite Yes.

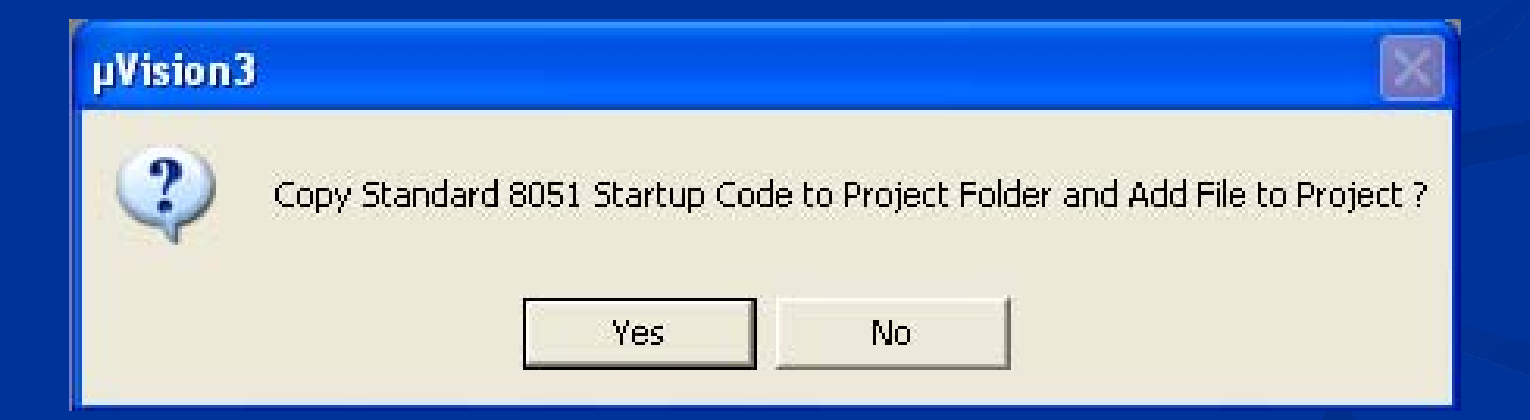

### Možete sada izraditi projekt, ali ne postoji izvorni k^d.

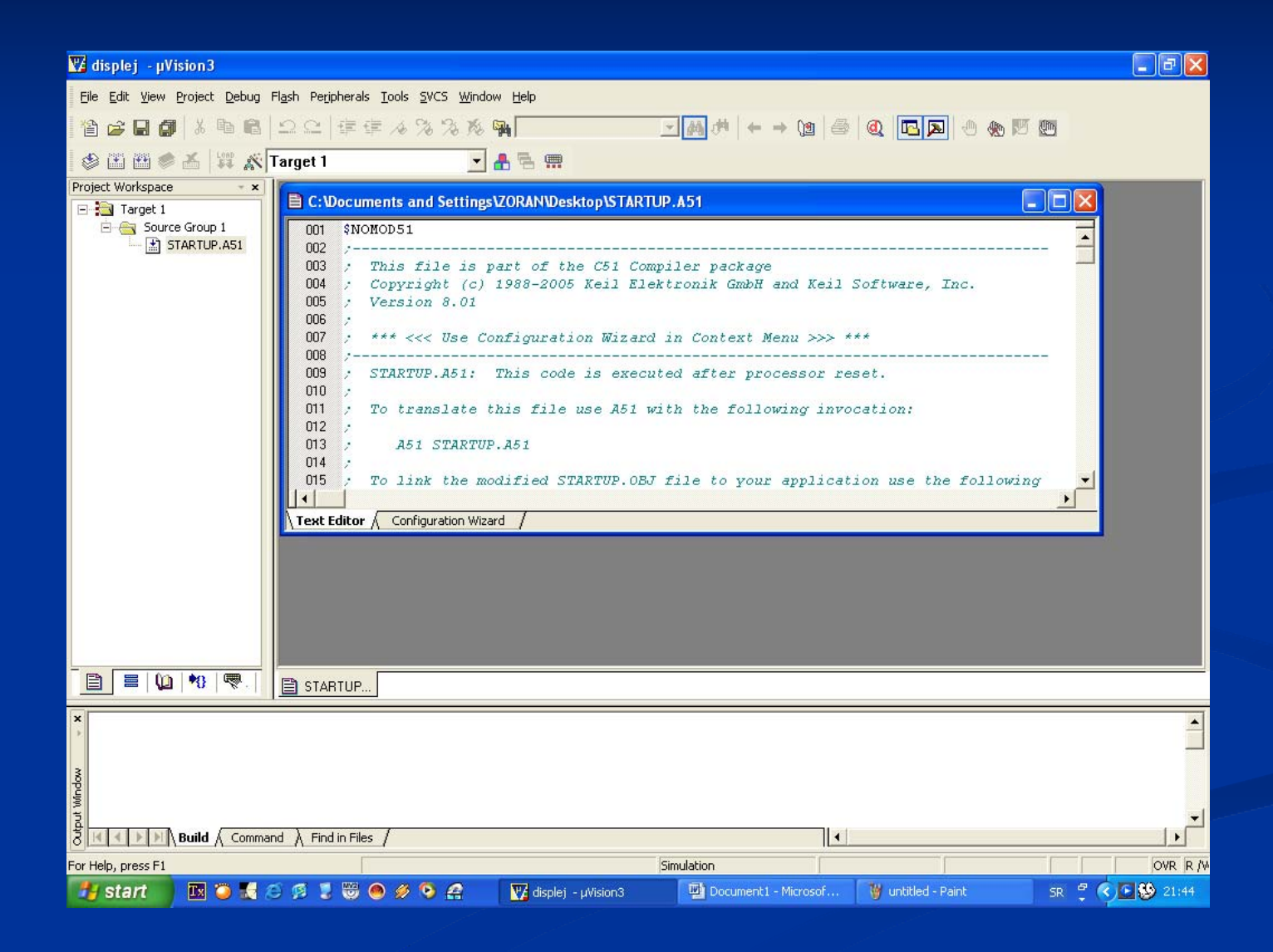

### Koristite 'Obnovi sve ciljne datoteke'-Rebuild all target iz

## padajućeg menija Project.Sada imate izvorni k^d koji je dodat grupi.

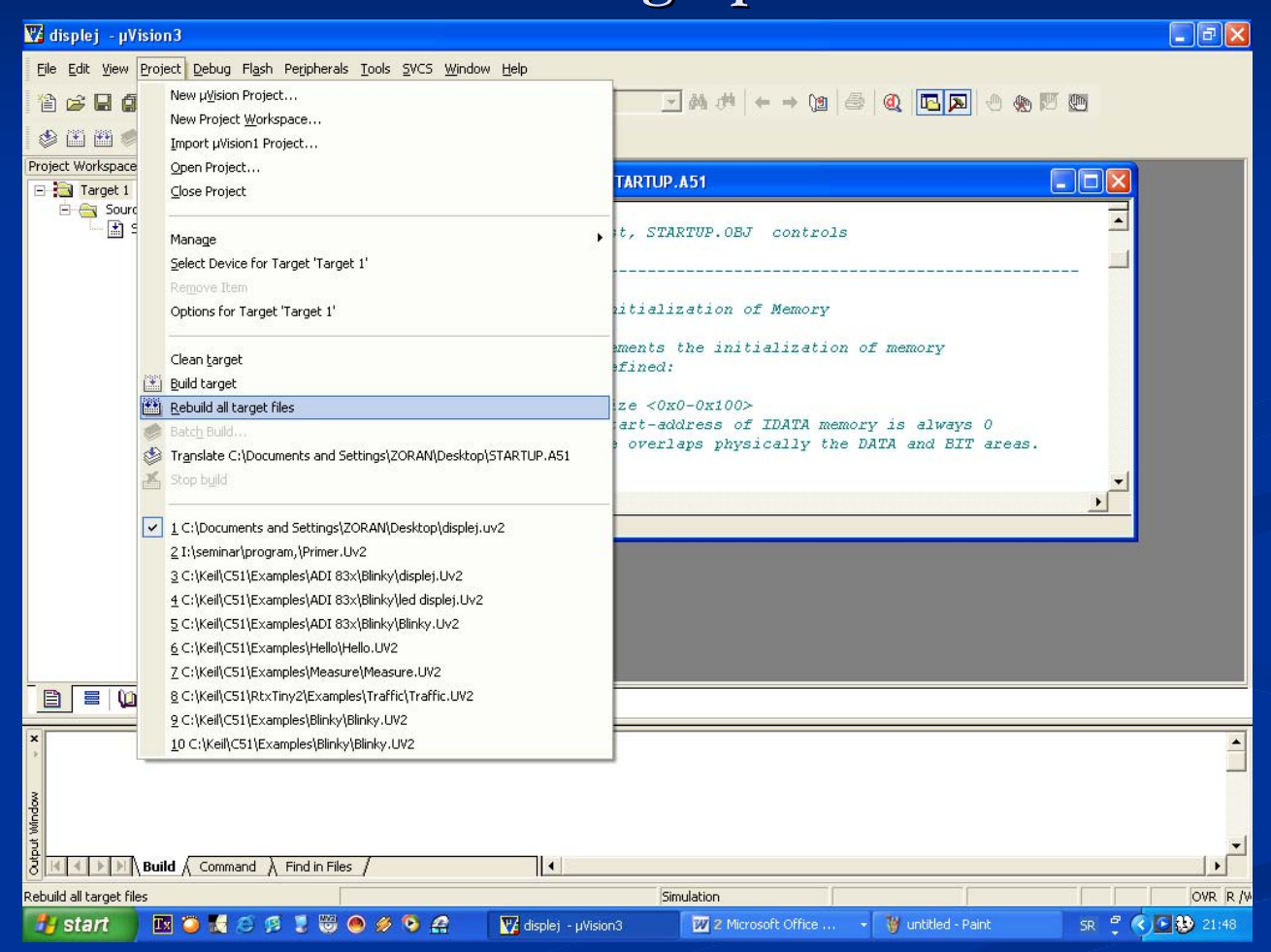

## Zatim kliknite na označenu ikonicu koja vam služi za kreiranje novog fajla.Otvoriće vam se nova radna površina "Text 1".

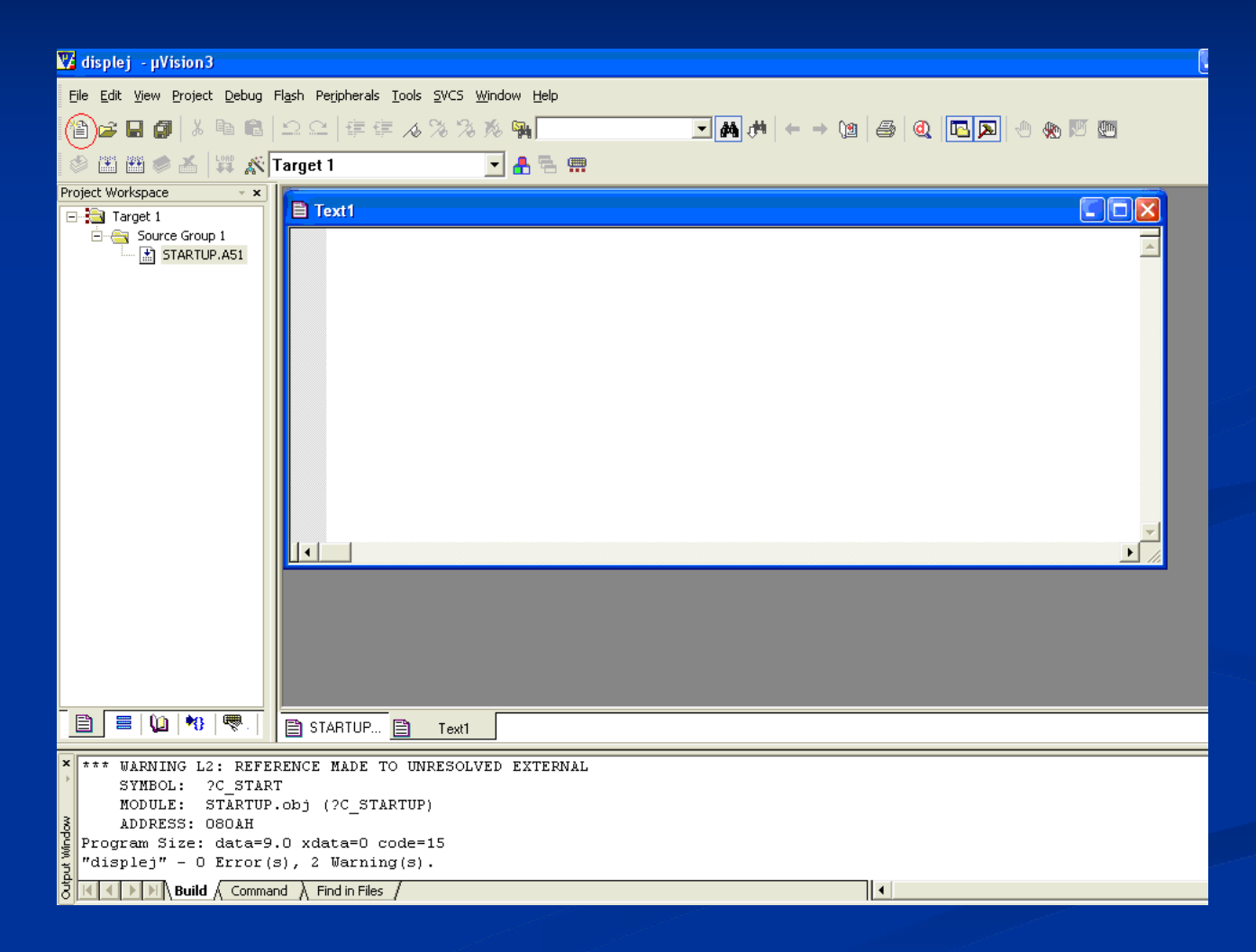

## U radnoj površini Text 1 napišite k^d vašeg projekta.

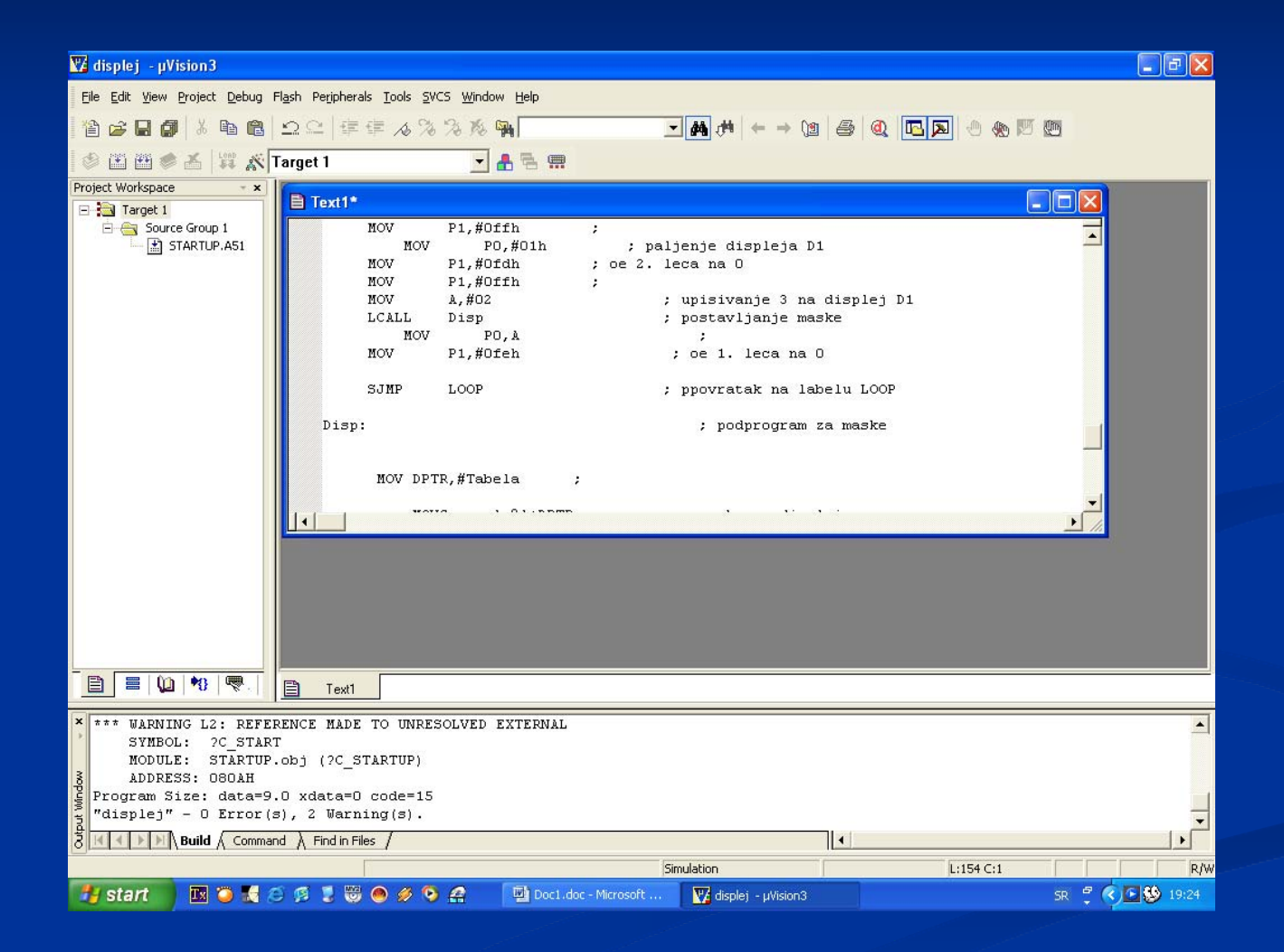

### Zatim sačuvajte k^d opcijom Save iz padajućeg menija File.

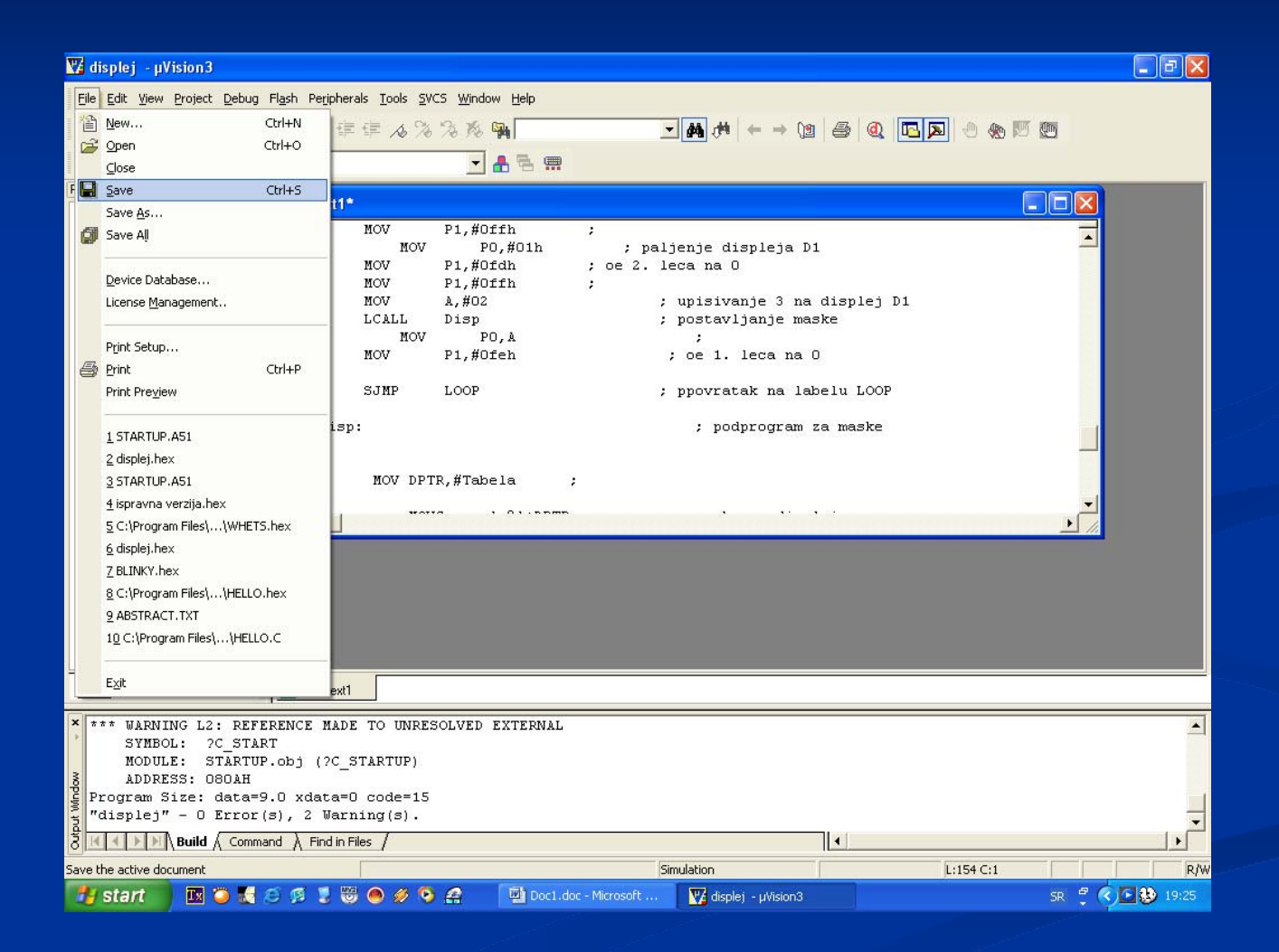

Naravno sačuvajte k<sup>d</sup> pod ekstenzijom src. Ekstenzija sačuvanog fajla zavisi od toga u kom je programu pisan. Ekstenzija src. pokazuje da je kod pisan u programskom jeziku C.

| Save As                             | · · · · · · · · · · · · · · · · · · ·                                                                                                    | <           |
|-------------------------------------|----------------------------------------------------------------------------------------------------|-------------|
| Save in:                            | 🞯 Desktop 💽 🖛 🛍 💣 🎫 -                                                                                                    |             |
| My Recent<br>Documents              | My Documents       Image: Startup.AS1         My Computer       Image: Startup.AS1         My Network Places       Image: Startup.AS1         Keil_program       Image: Startup.AS1         Mikrotalasna Elektronika       Image: Startup.AS1                                                 | a<br>J      |
| My Documents                        | Prezentacije       STARTUP.LST         program,       STARTUP.OBJ         uhf_pojacalo2_files       uhf_pojacalo2.         uhf_pojacalo_files       uhf_pojacalo.h         idisplej       UNIVERZITET L         idisplej.lnp       Upravljanje sec         idisplej.M51       Upravljanje sec | +<br>t<br>J |
| My Computer<br>My Network<br>Places | isplej.plg     Type: M51 File       Date Modified: 4.7.2008 19:25     Size: 3,09 KB       File name:     displej.srd       Save as type:     Cancel                                                                                                    |             |

Sledeće šta treba uraditi jeste da se taj fajl doda u prozoru Project Workspace 1 to desnim klikom na Source Group 1,pa na opciju Add Files Group.

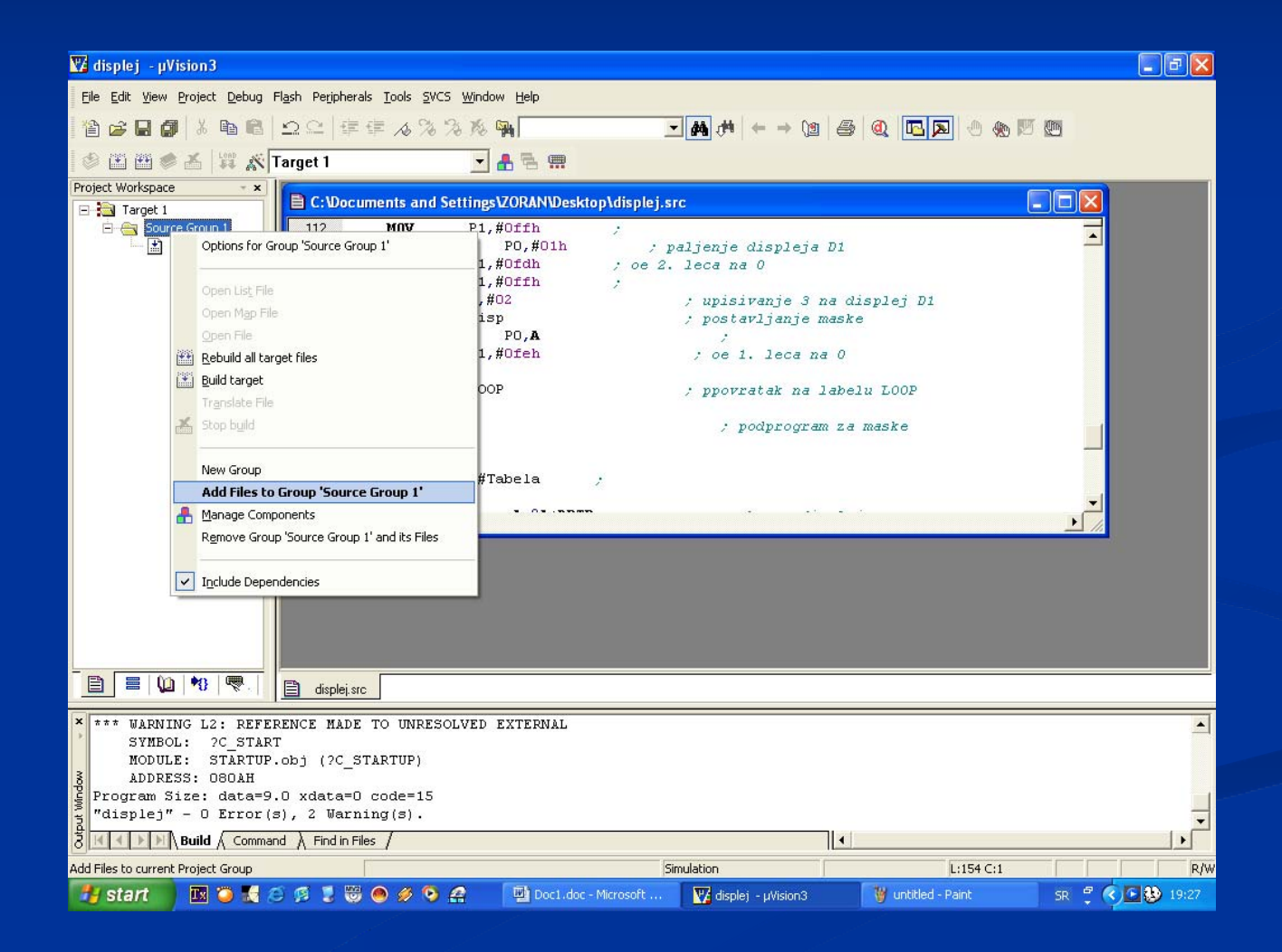

Pronađite gde vam je smešten taj fajl i kliknite na Add. Zatim idite na opciju 'Obnovi sve ciljne datoteke'-Rebuild all target

iz padajućeg menija Project.

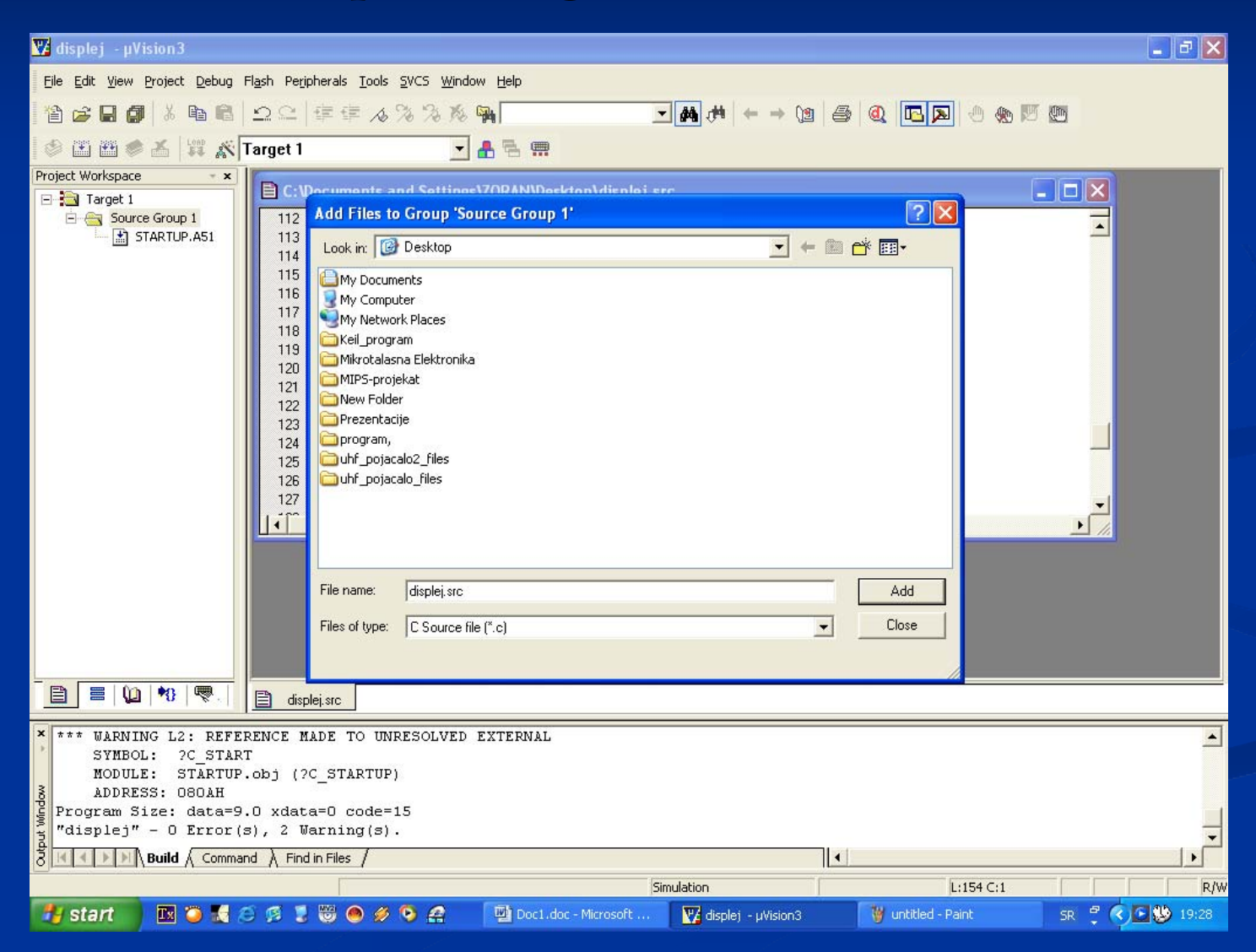

Pojaviće vam se sledeći prozor.Ako postoje greške u programu,kao što je ovde slučaj pisaće vam u Output Window

kakva je greška i u kom se redu nalazi.

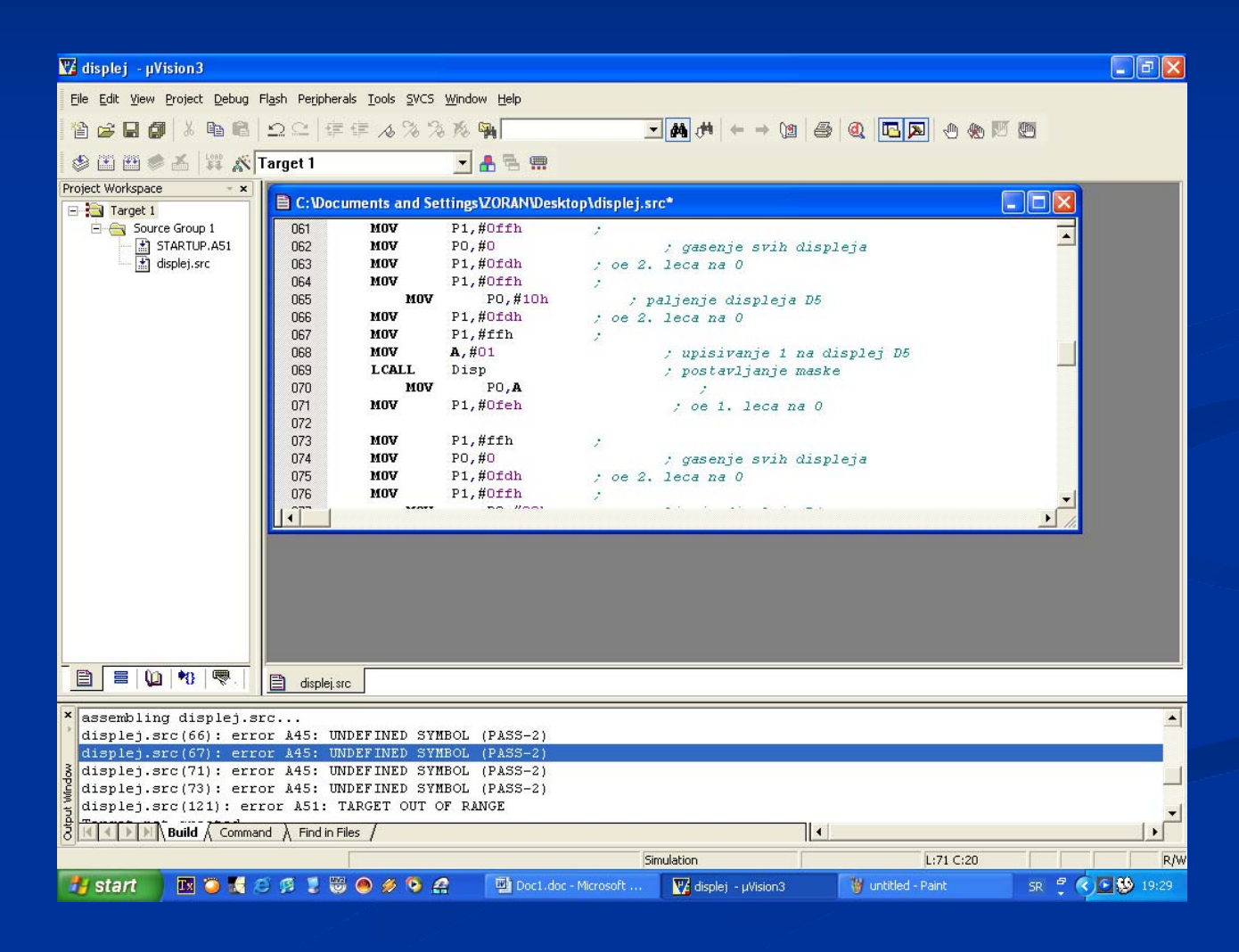

Po ispravljanju grešaka ponovo idite na opciju 'Obnovi sve ciljne datoteke'-Rebuild all target iz padajućeg menija Project, i dobićete naredni prozor. Potrebno je da piše 0 Errors (s).

| 📅 displej - µVision3                    |                   |                              |                             |                                    |                    |                  |
|-----------------------------------------|-------------------|------------------------------|-----------------------------|------------------------------------|--------------------|------------------|
| Eile Edit View Project Debug F          | lash Peripheral   | s <u>T</u> ools <u>S</u> VCS | <u>W</u> indow <u>H</u> elp |                                    |                    |                  |
| 12 😅 🖬 🎒 🕺 🖻 🛍                          |                   | F 16 % %                     | n 16 🙀                      | M → M                              | a 🔍 🔼 🗩 🗶 🖻        | 5 <b>CD</b>      |
| 🕸 🕮 🛎 🛎 🖾 🕅 🔊                           | Target 1          |                              |                             |                                    |                    |                  |
| Project Workspace 🔹 👻                   | Ban               |                              |                             |                                    |                    |                  |
| 🖃 🔁 Target 1                            | E C:Wocur         | nents and Se                 | ttings\ZORAN\Desk           | top\displej.src                    |                    |                  |
| 🖻 📇 Source Group 1                      | 058               | MOV                          | P1,#Ofeh                    | ; oe 1. leca n                     | a 0                |                  |
| STARTUP.A51                             | 059               |                              |                             |                                    |                    |                  |
| i ispiej.src                            | 060               | MOV                          | P1 #Offb                    |                                    |                    |                  |
|                                         | 062               | MOV                          | PO.#0                       | · casenie svih ·                   | displeia           |                  |
|                                         | 063               | MOV                          | P1,#Ofdh                    | ; oe 2. leca na 0                  |                    |                  |
|                                         | 064               | MOV                          | P1,#Offh                    | ;                                  |                    |                  |
|                                         | 065               | MOV                          | PO,#10h                     | ; paljenje displeja                | D5                 |                  |
|                                         | 066               | MOA                          | P1,#Ofdh                    | ; oe 2. leca na 0                  |                    |                  |
|                                         | 067               | MOA                          | P1,#Offh                    | ;                                  |                    |                  |
|                                         | 068               | MOV                          | A,#01                       | ; upisivanje 1                     | na displej D5      |                  |
|                                         | 059               | LCALL                        | DO DO                       | ; postavljanje i                   | naske              |                  |
|                                         | 070               | MOV                          | P1 #Ofeh                    | i ne i leca n                      | = 0                |                  |
|                                         | 072               | nov                          | 11, worth                   | , be 1. feca #                     | 1.0                |                  |
|                                         | 073               | MOV                          | P1,#Offh                    | ;                                  |                    | -1               |
|                                         |                   |                              | PO //o                      | 1990 C. 1990                       | - M                |                  |
|                                         |                   |                              |                             |                                    |                    |                  |
|                                         |                   |                              |                             |                                    |                    |                  |
|                                         |                   |                              |                             |                                    |                    |                  |
|                                         |                   |                              |                             |                                    |                    |                  |
|                                         |                   |                              |                             |                                    |                    |                  |
|                                         |                   |                              |                             |                                    |                    |                  |
|                                         |                   |                              |                             |                                    |                    |                  |
|                                         |                   |                              |                             |                                    |                    |                  |
|                                         | displej.src       |                              |                             |                                    |                    |                  |
| × *** WARNING L2: REFER                 | RENCE MADE        | TO UNRESOL                   | VED EXTERNAL                |                                    |                    |                  |
| SYMBOL: 7C START                        | C                 |                              |                             |                                    |                    |                  |
| MODULE: STARTUP.                        | obj (?C_SI        | ARTUP)                       |                             |                                    |                    |                  |
| ADDRESS: 080AH                          |                   |                              |                             |                                    |                    |                  |
| 🛓 Program Size: data=73                 | 0.0 xdata=0       | code=549                     |                             |                                    |                    |                  |
| g "displej" - O Error(s                 | s), 3 Warni       | .ng(s).                      |                             |                                    |                    | •                |
| 3 K M M M M M M M M M M M M M M M M M M | id À Find in File | is /                         |                             |                                    |                    | •                |
|                                         | [                 |                              |                             | Simulation                         | L:67 C:20          | R/W              |
| 🐉 start 🛛 🖪 🧿 🔣 🖉                       | 9 💈 👹             | 🖲 🖉 🖻 🖉                      | Doc1.doc                    | : - Microsoft 🕎 displej - µVision3 | 👹 untitled - Paint | SR 🖤 🔇 💽 🕵 19:30 |
|                                         |                   |                              |                             |                                    | Undered Frank      |                  |

Pre simulacije kliknite na Target 1 i desnim klikom miša odaberite opcije za Target 1,da bi se osigurala brzina za ciljni sklop. Brzina zavisi od tipa mikrokontrolera. Za ovaj slučaj izaberite 24.0 MHz ciljno polje i postavite kristal (XTAL) na frekvenciji 24.0 MHz.

| Options for Target | t 'Target 1'                   | X                                        |
|--------------------|--------------------------------|------------------------------------------|
| Device Target Ou   | utput Listing User C51 A51     | BL51 Locate BL51 Misc Debug Utilities    |
| Atmel AT89S8253    |                                |                                          |
|                    | Xtal (MHz): 24.0               | Use On-chip ROM (0x0-0x2FFF)             |
| Memory Model:      | Small: variables in DATA 📃 💌   |                                          |
| Code Rom Size:     | Large: 64K program 📃           |                                          |
| Operating system:  | None                           |                                          |
|                    |                                | Use multiple DPTR registers              |
|                    |                                |                                          |
| Off-chip Code mer  | mory                           | Off-chip Xdata memory                    |
|                    | Start: Size:                   | Start: Size:                             |
|                    | Eprom                          | Ham                                      |
|                    | Eprom                          | Ram                                      |
|                    | Eprom                          | Ram                                      |
| Code Banking       | Start: End:                    | L'far' memoru tupe support               |
| Panker D           | Death Access (0x0000) (0x0000) | Save address extension SEB in interrupts |
|                    | Bank Area: Jondood Jondood     |                                          |
|                    |                                | maal Dafaulta Uula                       |
|                    |                                | Incei Derauits Help                      |

## Da biste pokrenuli simulaciju odaberite Start / Stop Debug Sesion opciju iz padajućeg menija Debug.

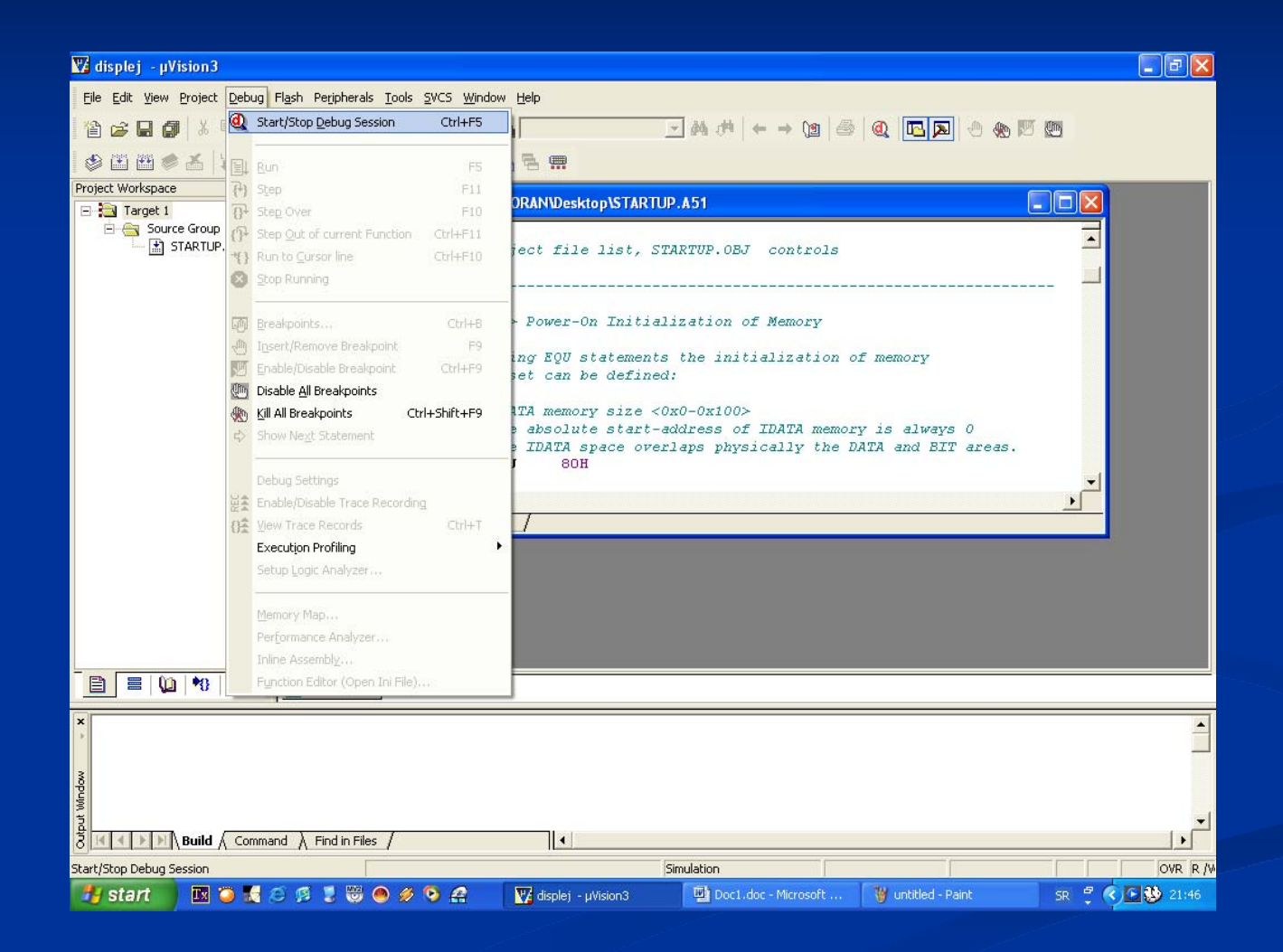

Prozor projekta uVision sada sadrži pod-prozore. Radni prozor pokazuje trenutni sadržaj najvažnijih registara. Takođe se prikazuje vreme

izvršavanja koda u sekundama. Editor prozor pokazuje C k^d,a

disassembly prozor pokazuje kodove koji grade ceo projekt.

| 🛂 displej - µVision | n3 - [Disas:        | assembly]                                                                                                 | _ 7 🗙   |
|---------------------|---------------------|----------------------------------------------------------------------------------------------------|---------|
| <u> </u>            | roject <u>D</u> ebu | bug Fl <u>a</u> sh Pe <u>r</u> ipherals <u>T</u> ools <u>S</u> VCS <u>Wi</u> ndow <u>H</u> elp            | _ 8 ×   |
| i 🖀 🚅 🖬 🎒 🐰         | : <b>B B</b>        | ↓ ♀ ♀ 律 ≉ 彡 % % % % M <b> → M</b> # ← → M ● <b>④ ⊡ </b> ● <b>④</b> 10 10 10 10 10 10 10 10 10 10 10 10 10 |         |
| 👫 🗐 🐼 🖓 🛈           | ₽ {} *(}            | ▶ ♦ 註 磁 🖻 耍 🦁 🐸 🗏 🖻 🗄 🚾 № 🥕                                                                               |         |
| Project Workspace   | * X                 | 126: 7C STARTUP: LJMP STARTUP1                                                                            | ~       |
| Register            | Value               | 127: -                                                                                                    | 3       |
| E Regs              |                     | 128: RSEG ?C_C51STARTUP                                                                                   |         |
| r0                  | 0x00                | 129:                                                                                                    |         |
| r1                  | 0x00                | 130: STARTUP1:                                                                                            |         |
| r2                  | 0x00                | 131:                                                                                                    |         |
| 13                  | 0x00                | 132: IF IDATALEN <> 0                                                                                     |         |
| r4                  | 0x00                |                                                                                                    |         |
| r5                  | 0x00                |                                                                                                    |         |
| гь<br>-7            | 0x00                |                                                                                                    |         |
|                     | UXUU                | C:0x0006 00 NOP                                                                                           |         |
| - Jys               | 0.00                | C:0x0007 00 NOP                                                                                           |         |
| h                   | 0,00                | C:0x0008 00 NOP                                                                                           |         |
| sn                  | 0x07                | C:0x0009 00 NOP                                                                                           |         |
| sp max              | 0x07                | C:0x000A 00 NOP                                                                                           |         |
| PC \$               | C:0x00              | C:0x000B 00 NOP                                                                                           |         |
| dps                 | 0x00                | C:0x000C 00 NOP                                                                                           |         |
| dptr                | 0x0000              | C:0x000D 00 NOP                                                                                           |         |
| states              | 0                   | C:0x000E 00 NOP                                                                                           |         |
| sec                 | 0.0000              | C:0x000F 00 NOP                                                                                           |         |
| psw                 | 0x00                | C:0x0010 00 NOP                                                                                           |         |
|                     |                     | C:0x0011 00 NOP                                                                                           |         |
|                     |                     |                                                                                                    |         |
| 📄 🖹 📕 🕼 📢           | }   🦁 .             |                                                                                                    | ~       |
|                     |                     |                                                                                                    |         |
| Symbols             | * X                 |                                                                                                    |         |
| M <u>a</u> sk: *    | Case                | st 🖹 STARTUP 🧟 Disassembly                                                                                |         |
| × Running with      | Code Si             | ize Limit: 2K                                                                                             | <b></b> |
| Load "C:\\Doc       | cuments             | and Settings/\ZORAN/\Desktop/\displej"                                                                    |         |
|                     |                     |                                                                                                    |         |
| <u>ð</u>            |                     |                                                                                                    |         |
| Nu >                |                     |                                                                                                    |         |
| 🖞 ASM ASSIGN Br     | reakDisa            | sable BreakEnable BreakKill BreakList 🔽 😽                                                                 | -       |
|                     | d) Comma            | mand / Find in Files / I Memory #1 / Memory #1 / Memory #2 / Memory #3 / Memory #4 /                      |         |
| For Help, press F1  |                     | Simulation [11: 0.0000000 sec                                                                             | OVR R/V |
| 🛃 start 🛛 🗷         | i 🗿 🔣 🤅             | 🔕 🥵 🕽 😁 🥥 🤣 💁 🧟 🕎 disple) - µVision3 - [D 🛛 🛛 2 Microsoft Office 🔹 🍞 untitled - Paint 🛛 SR 📍 🔇            | 21:48   |

Za ispravljanje programa idite na korak Debug→ Step Over. Step Over The command će ispravljati jedan red ili celi potprogram, zavisno od toga gde je pokazivač postavljen.. Pritisnite F11 i pojaviće se mali žuti pokazivač koji vam omogućava da prtite korak po korak-svaku liniju

programa.

| 🔀 displej - µVis               | ion3 - [Disas              | sembly]                                                                                        | _ 7 🗙   |
|--------------------------------|----------------------------|------------------------------------------------------------------------------------------------|---------|
| <u>E</u> ile <u>E</u> dit ⊻iew | Project Debu               | ug Fl <u>a</u> sh Peripherals <u>T</u> ools <u>S</u> VCS <u>Wi</u> ndow <u>H</u> elp           | _ & ×   |
| 1 🖆 🚘 🖬 🎒                      | X 🖻 🛍                      | Ω Ω   卓 ∉ ∧ % % % % [ 🕢 🖌 🖌 🖌 🖌 🖌 🖌 🖌 🖌 🖌 🖌 🖉 💽 💽 🖉 🛞 🕅 🕅                                      |         |
| 👫 🗉 🛛 🖓                        | <b>∂</b> + {}+ <b>*</b> {} | ◇ ※ ☆ ◎ ◎ ◎ ● ■ 〒 ■ ■ ● ● ● ●                                                                  |         |
| Project Workspace              | <b>▲ X</b>                 | C:0x07F1 00 NOP                                                                                | ~       |
| Register                       | Value                      | C:0x07F2 00 NOP                                                                                |         |
| E Reas                         |                            | C:0x07F3 00 NOP                                                                                |         |
| rO                             | 0x7d                       | C:0x07F4 00 NOP                                                                                |         |
| r1                             | 0x00                       | C:0x07F5 00 NOP                                                                                |         |
| r2                             | 0x00                       | C:0x07F6 00 NOP                                                                                |         |
| r3                             | 0x00                       | C:0x07F7 00 NOP                                                                                |         |
| r4                             | 0x00                       | C:0x07F8 00 NOP                                                                                |         |
| r5                             | 0x00                       | C:0x07F9 00 NOP                                                                                |         |
| r6                             | 0x00                       | C: UXU7FA UU NOP                                                                               |         |
| r7                             | 0x00                       |                                                                                                |         |
| ⊡ — Sys                        |                            |                                                                                                |         |
| а                              | 0x00                       |                                                                                                |         |
| ь                              | 0x00                       |                                                                                                |         |
| sp                             | 0x07                       |                                                                                                |         |
| sp_max                         | 0x07                       | C.0V. ROW DO HOVER IN T                                                                        |         |
| PC \$                          | C:0x08                     |                                                                                                |         |
| dps                            | UXUU                       |                                                                                                |         |
| i dptr                         | 00000                      | 135: TDATALOOP: MOV BRD.A                                                                      |         |
| states                         | 0.0000                     | C:0x0803 F6 MOV RRO.A                                                                          |         |
| t new                          | 0.0000                     | 136: DJNZ RO, IDATALOOP                                                                        |         |
| D psw                          | 0,000                      | C:0x0804 D8FD DJNZ R0, IDATALOOP (C:0803)                                                      |         |
|                                |                            | 185: MOV SP,#2STACK-1                                                                          |         |
|                                | <b>*</b> 3 🔍               | 186:                                                                                           |         |
|                                | 0   6                      | 187: ; This code is required if you use L51 BANK.A51 with Banking Mode 4                       | ~       |
| Symbols                        | <b>▲ X</b>                 |                                                                                                | >       |
| M <u>a</u> sk: *               |                            | STARTUP 🤮 Disassembly                                                                          |         |
| × Running wit                  | h Code Si                  | ze Limit: 2K                                                                                   | <b></b> |
| 1 Load "C:\\I                  | ocuments                   | and Settings\\ZORAN\\Desktop\\displej"                                                         |         |
|                                |                            |                                                                                                |         |
| <u>ð</u>                       |                            |                                                                                                |         |
| Nu >                           |                            |                                                                                                |         |
| S ASM ASSIGN                   | BreakDiss                  | able BreakEnable BreakKill BreakList 🔽 🕏                                                       | -       |
|                                | Build ) Comm               | and / Find in Files / Memory #1 / Memory #2 / Memory #3 / Memory #4 /                          |         |
| For Help, press E1             |                            |                                                                                                |         |
| r or neip, press P1            | 70 - 28 - <b>1</b>         |                                                                                                |         |
| Start                          | 🗠 🥥 🔊 /                    | 🗢 🤧 😴 🤍 🥮 🖉 🚰 🔤 🙀 displej - µvision3 - [D 🔛 2 Microsoft Orrice 🔹 🦉 Uncitied - Paint 👘 SR 🚆 🔇 j | 21:50   |

Odaberite opciju "project",zatim u tom padajućem meniju izaberite "Opcije za Target 'Target 1'. Odaberite zlaz(output) na kartici i zaokružite 'Kreiraj Hex File' okvir. Zatim idite na opciju 'Obnovi sve ciljne datoteke'-

Rebuild all target iz padajućeg menija Project.

| Options for Target 'Target 1'                                                   |
|---------------------------------------------------------------------------------|
| Device Target Output Listing User C51 A51 BL51 Locate BL51 Misc Debug Utilities |
| Select Folder for Objects Name of Executable: displej                           |
| Create Executable: .\displej                                                    |
| Debug Information     Browse Information                                        |
| Create HEX File HEX Format: HEX-80                                              |
|                                                                                 |
| C Create Library: .\displej.LIB 🔽 Create Batch File                             |
|                                                                                 |
|                                                                                 |
|                                                                                 |
|                                                                                 |
|                                                                                 |
|                                                                                 |
| OK Cancel Defaults Help                                                         |

Sada idete na opciju "Open file" iz padajućeg menija "File" da bi ste videli generisani HEX fajl,naravno on je snimljen tamo gde vam je izvorni kod pa se može pokrenuti i otuda. Za tip fajla(Files of type) izaberite svi fajlovi(All files).

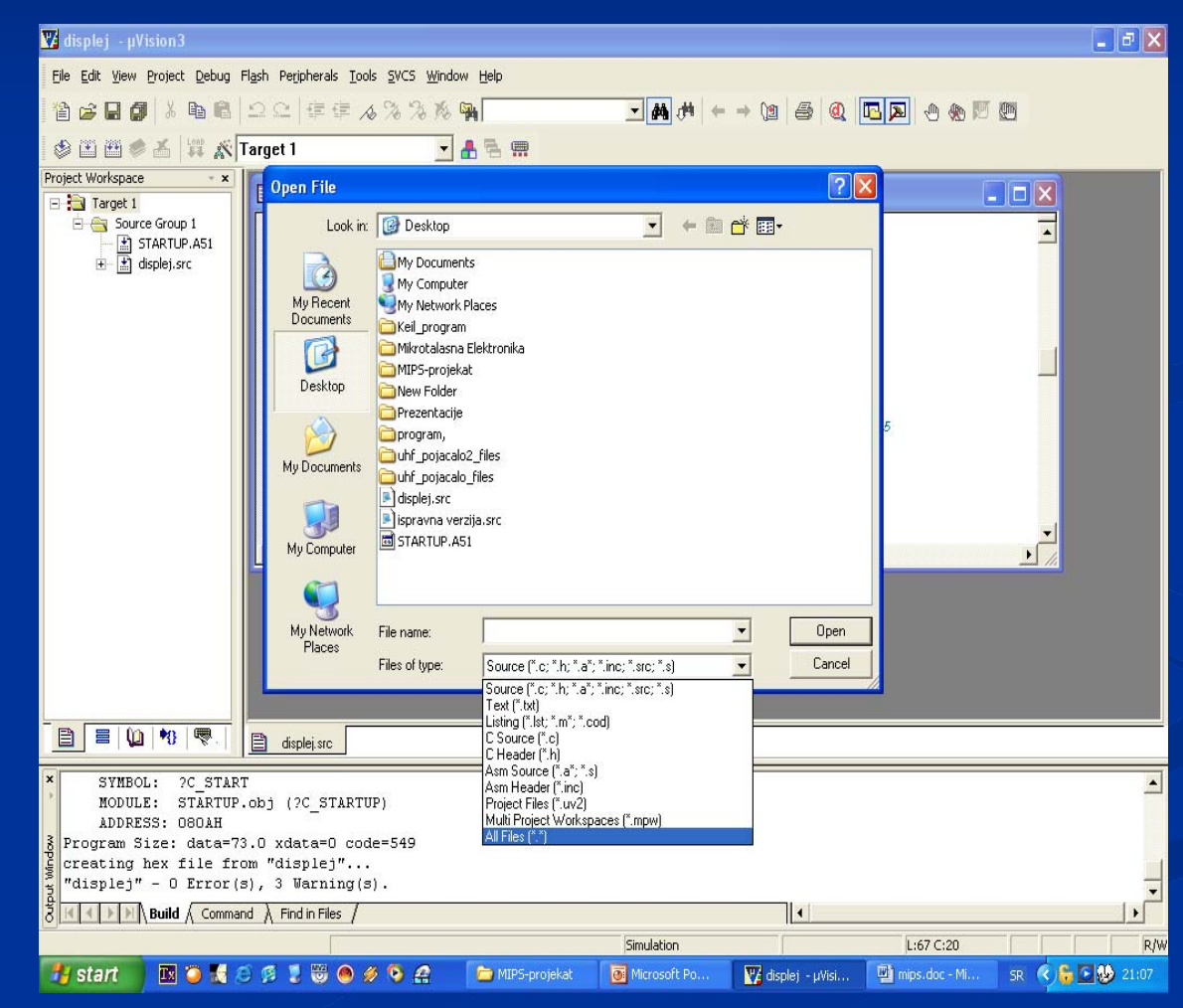

Sledeće šta treba uraditi jeste da čekirate odnosno označite fajl sa ekstenzijom .hex. To vam je generisani HEX fajl,odnosno heksadecimalna vrednost koju treba prebaciti u mikrokontroler.

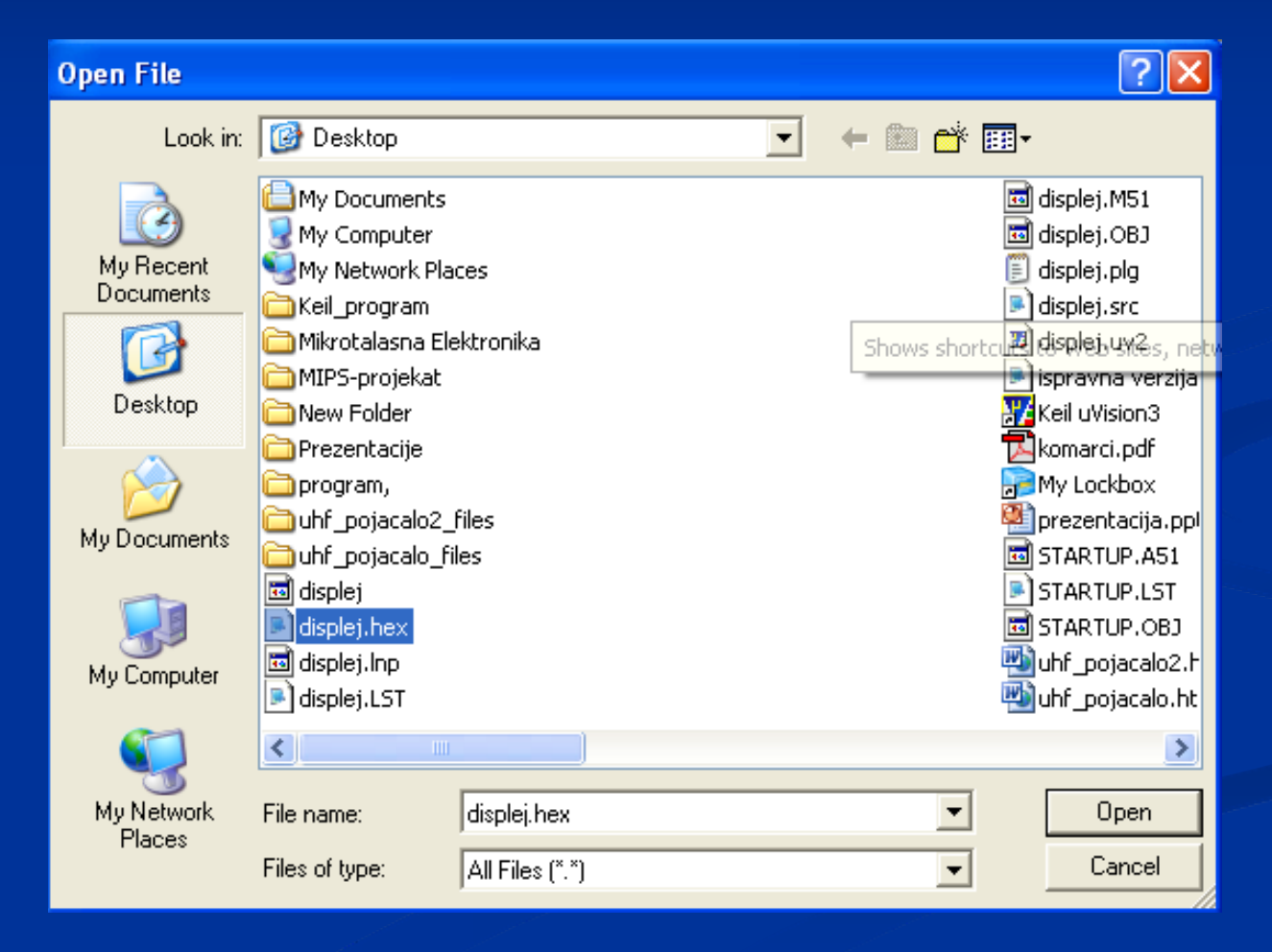

## Ovde se vidi dobijeni HEX fajl.

| 🕎 displej - µVision3 - [C:\Do                     | ocuments and Settings\ZORAN\De                                                | sktop\displej.hex]                             |                           |                    | - 7 🛛            |
|---------------------------------------------------|-------------------------------------------------------------------------------|------------------------------------------------|---------------------------|--------------------|------------------|
| Eile Edit View Project Debu                       | ug Fl <u>a</u> sh Pe <u>r</u> ipherals <u>T</u> ools <u>S</u> VCS <u>W</u> ir | ndow <u>H</u> elp                              |                           |                    | _ & ×            |
| 1 🖆 🚅 🖬 🎒 👗 🛍 🛍                                   | 2 2   律律 & % % %                                                              | ·                                              | ▲ (* + → \*   @           | 0 🔊 🗠 🔊            | (h)              |
| 🗇 🏥 🛎 🛎 🔛 🔊                                       | Target 1 🔹                                                                    | A 🗟 🚍                                          |                           |                    |                  |
| Project Workspace - ×                             | :0300000020800F3                                                              |                                                |                           |                    |                  |
| Eriget 1                                          | :02000002100DD                                                                | D75817E020000D0                                |                           |                    |                  |
| STARTUP.A51                                       | :1001000075813F7590F                                                          | F7580007590FD7590FF75                          | 46<br>5D                  |                    |                  |
|                                                   | :1001200090FE7590FF7                                                          | 580007590FD7590FF7580                          | 4D                        |                    |                  |
|                                                   | :10013000407590FD759<br>:10014000FE7590FF758                                  | OFF74081201FDF5807590<br>0007590FD7590FF758020 | '73<br>'9D                |                    |                  |
|                                                   | :100150007590FD7590F                                                          | F74091201FDF5807590FE                          | 94                        |                    |                  |
|                                                   | :100160007590FF75800<br>:1001700090FD7590FF7                                  | 07590FD7590FF75801075<br>4011201FDF5807590FE75 | 16<br>7C                  |                    |                  |
|                                                   | :1001800090FF7580007                                                          | 590FD7590FF7580087590                          | E3                        |                    |                  |
|                                                   | :1001A000FF758000759                                                          | OFD7590FF7580047590FD                          | 5A                        |                    |                  |
|                                                   | :1001B0007590FF74001<br>:1001C0007580007590F                                  | 201FDF5807590FE7590FF<br>D7590FF7580027590FD75 | 3B<br>66                  |                    |                  |
|                                                   | :1001D00090FF740D120                                                          | 1FDF5807590FE7590FF75                          | OE                        |                    |                  |
|                                                   | : 1001F000FF74021201F                                                         | DF5807590FE2103900202                          | 4A                        |                    |                  |
|                                                   | :100200093223F065B4F666D7D077F6FBF86DBCF16<br>:06021000E6EDFD87FFEFA3         |                                                |                           |                    |                  |
|                                                   | :0000001FF                                                                    |                                                |                           |                    |                  |
|                                                   |                                                                               |                                                |                           |                    |                  |
|                                                   |                                                                               |                                                |                           |                    | -                |
|                                                   |                                                                               |                                                |                           |                    |                  |
|                                                   | 🖹 displej.src 📋 displej.hex                                                   |                                                |                           |                    |                  |
| × SYMBOL: ?C_STAR                                 | T                                                                             |                                                |                           |                    |                  |
| MODULE: STARTUP<br>ADDRESS: 080AH                 | P.obj (?C_STARTUP)                                                            |                                                |                           |                    |                  |
| <pre>     Program Size: data=7     P     P </pre> | 3.0 xdata=0 code=549                                                          |                                                |                           |                    |                  |
| "displej" - O Error(                              | s), 3 Warning(s).                                                             |                                                |                           |                    | _                |
| Build Comma                                       | and $\lambda$ Find in Files /                                                 |                                                | •                         |                    | ·<br>•           |
| For Help, press F1                                |                                                                               | Sim                                            | ulation                   | L:1 C:1            | R/W              |
| 🦺 start 🔰 🔣 🥥 🛃 /                                 | 😂 🧕 🌷 😇 🕘 🌽 🤷                                                                 | Doc1.doc - Microsoft                           | 🕎 displej - µVision3 - [C | 🦉 untitled - Paint | SR 🖞 🔇 🖸 😻 19:32 |